# Der nuScore 2.0

**Spielbericht** 

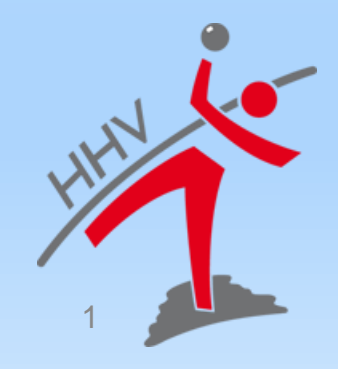

# Wichtige Hinweise für nuScore

- die Spieldaten möglichst kurz vor dem Spiel laden
- mit den Spieldaten wird auch immer eine aktuelle Programmversion geladen
- Spielcodes-/Pins sind im Downloadbereich des Vereins zu finden

|             |                |        |            |                     |        | A REAL PROPERTY OF THE REAL PROPERTY OF THE REAL PR |
|-------------|----------------|--------|------------|---------------------|--------|----------------------------------------------------------------------------------------------------|
| Meldung     | Spielbetrieb   | Verein | Mitglieder | Spielberechtigungen | Dzoads | Verbandsdokumente                                                                                                    |
| Sie sind hi | ier: Admin Hor | ne >   |            |                     | M      |                                                                                                    |
| Downlo      | oads 2018      | /19    |            | /                   |        |                                                                                                    |
|             |                |        |            |                     |        |                                                                                                    |
|             |                |        |            |                     |        |                                                                                                    |

| apier-codea zoi | (0)19               |                                                                                           |
|-----------------|---------------------|-------------------------------------------------------------------------------------------|
| Männer          | 🛃 Spiel-Codes (pdf) | enthält die Spiel-Codes für Schnellerfassung Männer 2018/19                               |
|                 | 🛃 Spiel-PINs (pdf)  | enthält die Spiel-PINs für die Unterzeichnung des Echtzeitspielberichts Männer 2018/19    |
| Männer II       | 🛃 Spiel-Codes (pdf) | enthält die Spiel-Codes für Schnellerfassung Männer II 2018/19                            |
|                 | 🛃 Spiel-PINs (pdf)  | enthält die Spiel-PINs für die Unterzeichnung des Echtzeitspielberichts Männer II 2018/19 |
| Männer III      | 🔂 Spiel-Codes (pdf) | enthält die Spiel-Codes für Schnellerfassung Männer III 2018/19                           |

Spiel-Code: Spiel-PINs:

Colol

Code zum Laden der Heimspiele/SMS-Ergebnismeldung Unterschreiben Aufstellung/Abschluss Spielprotokoll

## **Vor dem Spiel**

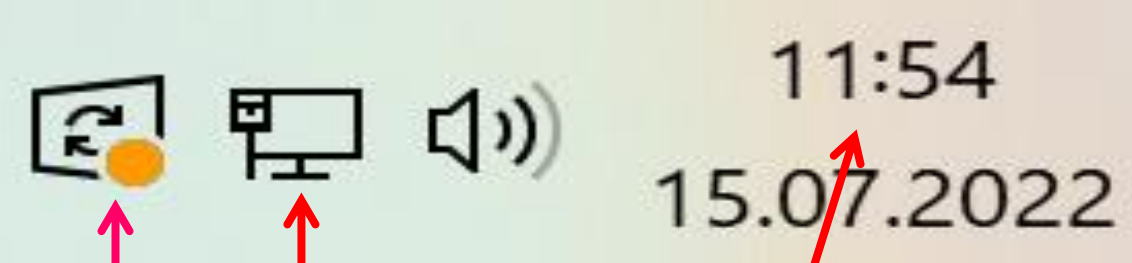

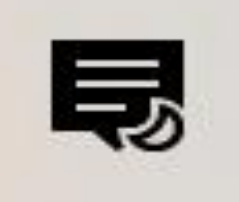

Prüft vor laden Spiels die Einstellungen des Laptops

- keine anstehenden Updates
- <u>Netzwerkverbindung ok</u>
- Uhrzeit und Datum aktuell

Alle Kriterien erfüllt

## Start nuScore 2.0

Spielcode (für Heimspiele jeder Mannschaft im Downloadbereich des Vereins abgelegt).

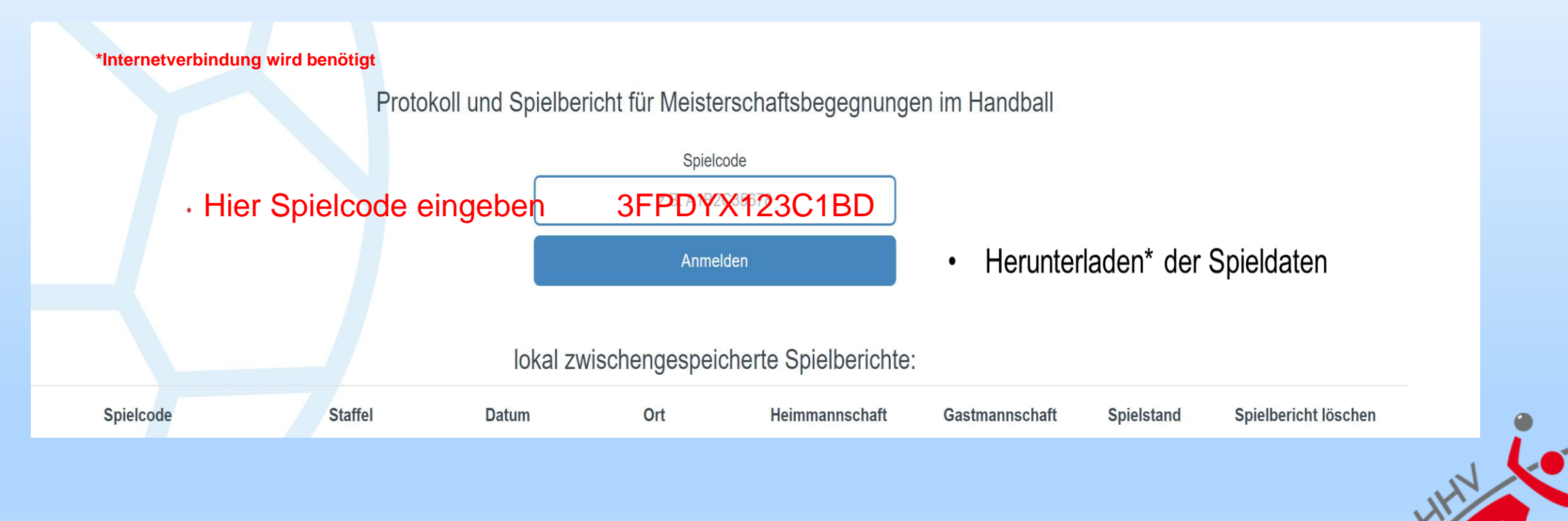

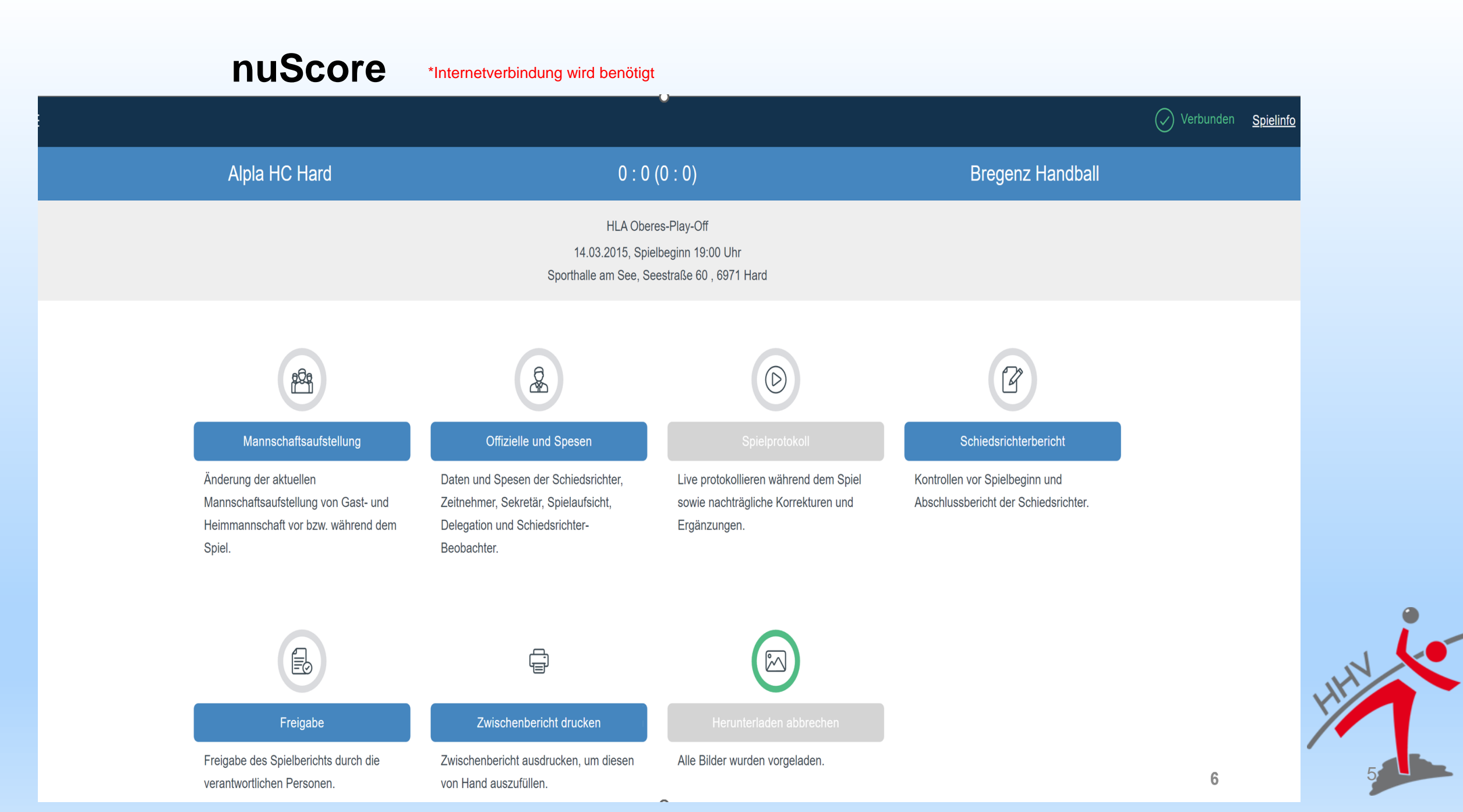

## Mannschaftsaufstellung nuScore

- keine Online-Kaderliste, wird anhand des 1. Spieltags geladen
- Spieler sind über Suchfunktion + aus der Datenbank zuladen

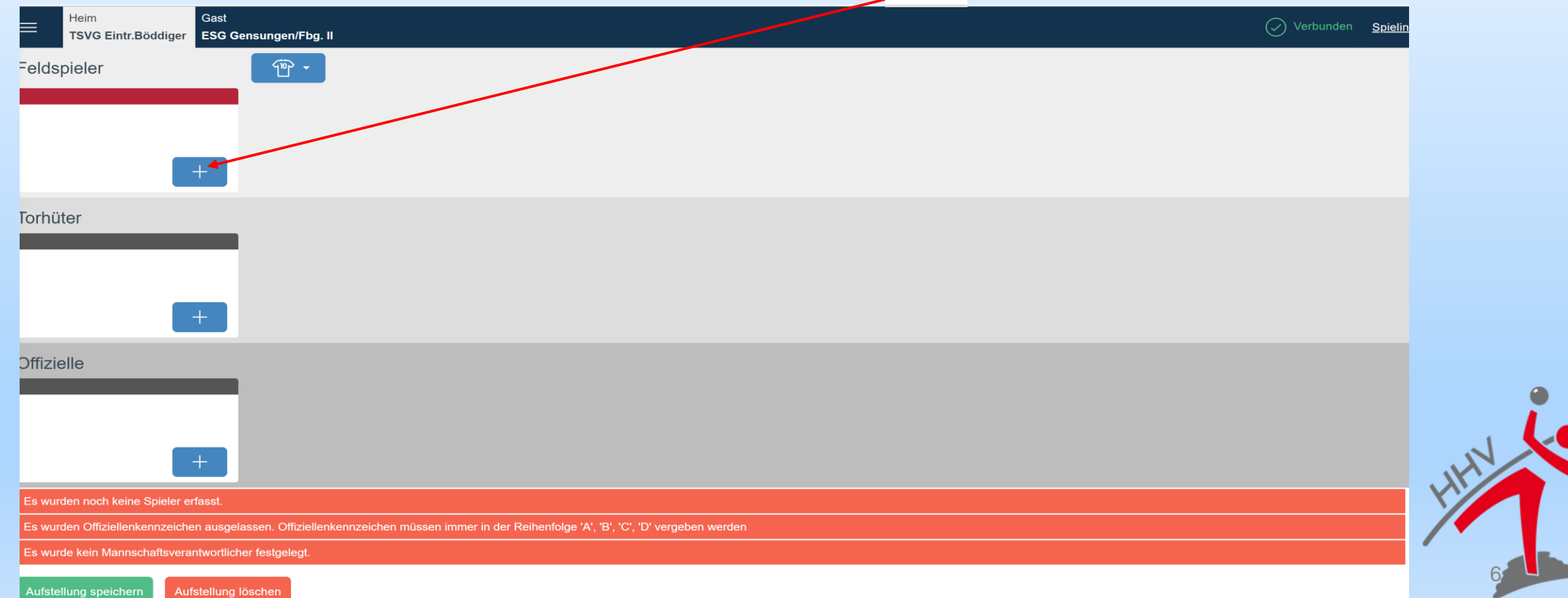

# Mannschaftsaufstellung

**nuScore** Kaderliste anhand des 1. Spieltags geladen

fehlende Spieler sind über Suchfunktion hinzuzufügen, wenn das Kontigent von 14 noch •

| nicht ausgeschöpft ist                                                                                                    | Person suchen                                                                                                    |                                                                              |
|----------------------------------------------------------------------------------------------------|----------------------------------------------------------------------------------------------------|------------------------------------------------------------------------------|
|                                                                                                    | Name Oder Spielausweisnummer                                                                                                    |                                                                              |
| Heim<br>TSVG Eintr.Böddiger ESG Gensungen/Fbg. II                                                                                                    |                                                                                                    | ✓ Verbunden Spielinfo                                                        |
| Feldspieler   Dietrich   Marcel     Max     Max                                                                                                    | Auth     3     Fuhrmann     4     Sc       Image: Author of the second second sec | chnurr 5 Clobes 6<br>David Felix                                             |
| +                                                                                                    | Feldspieler bearbeiten Smidt, Jonas navidt, Oreidstand Veen. MTV Braunschweg                                                                                                    | Die Kontrolle des<br>Spielausweises                                          |
| Benjamin     Jonas       Image: Suck series of the series of the s | Specinal sector transmin         175066           Constrainins         175066           Transminumer         23           Manaschaftsveranterofischer (M/)         0 Otoxier           Generatie         1           Specinitie         1           Specinitie         1 <t< td=""><td>eines Spielers wird<br/>nicht mehr<br/>bestätigt. Diese ist<br/>eine Konsequenz</td></t<>                                                                                                    | eines Spielers wird<br>nicht mehr<br>bestätigt. Diese ist<br>eine Konsequenz |
| Offizielle<br>Brenzel A Hoffmann B<br>Thomas<br>Offizieller: A Offizieller: B                                                                                                    |                                                                                                    | der Einführung der<br>digitalen<br>Spielausweise.                            |

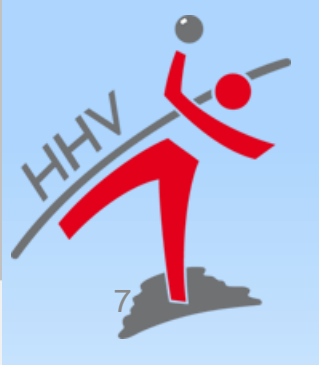

# Mannschaftsaufstellung

### MV als Spieler eintragen während dem Spiel

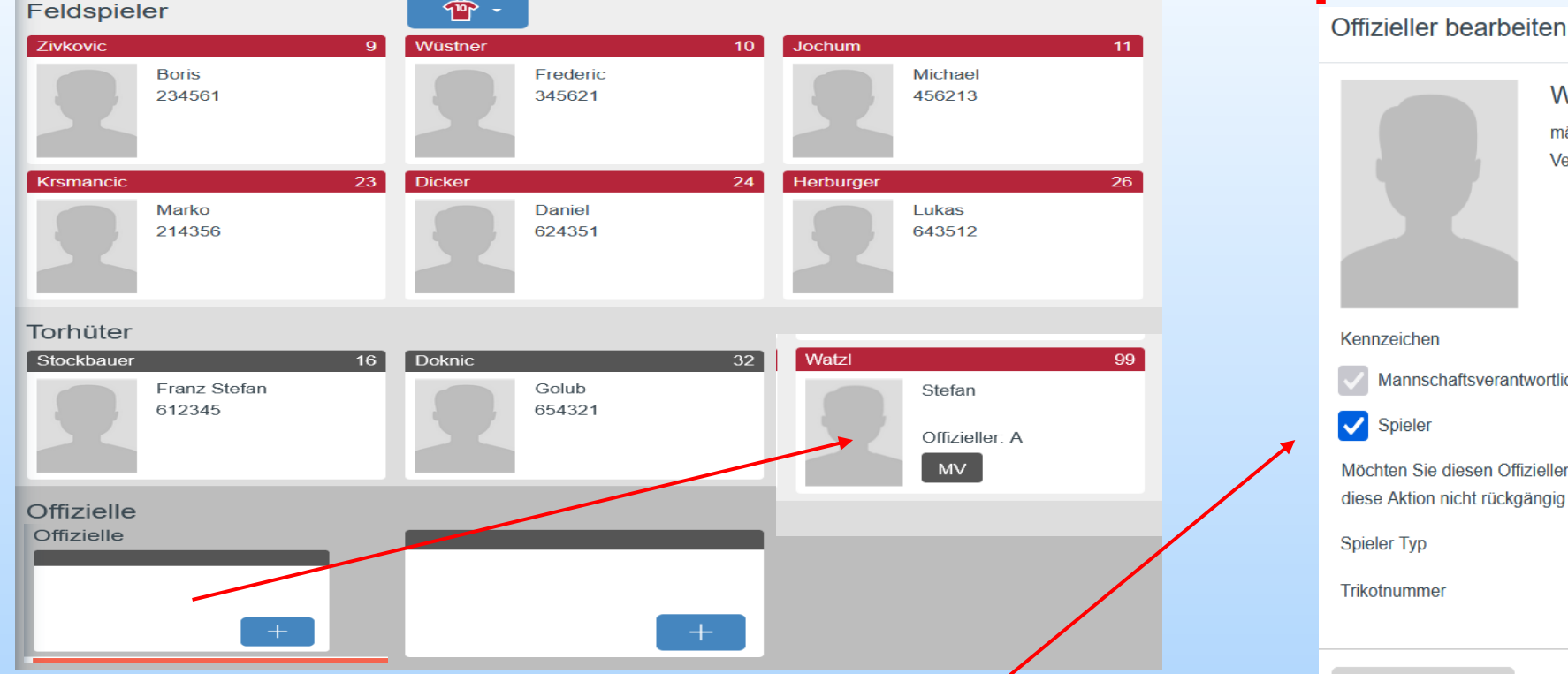

MV wird als Spieler übernommen

Öffnen des MV über die Auswahl und als Spieler markieren und speichern. Danach wird der MV als Spieler übernommen.

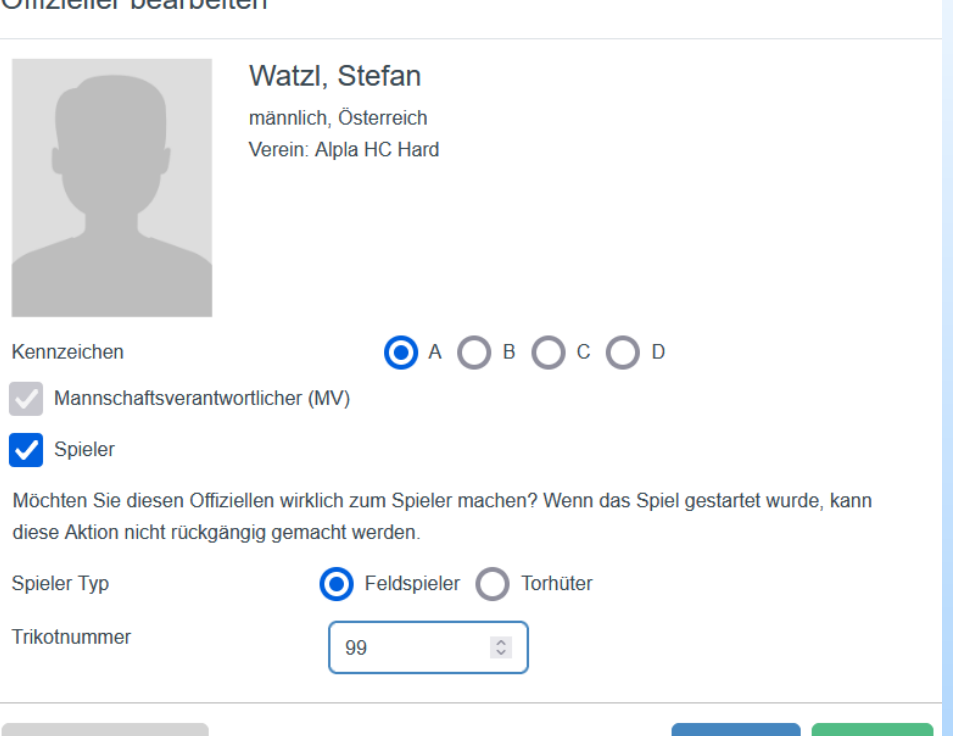

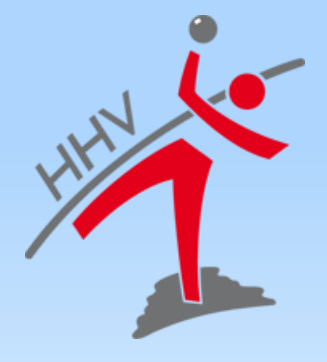

Speichern

Abbrechen

#### nuScore Offizielle und Spesen Schiedsrichter A/B

| ≡                                                                                                    |                                                                                  |                                                                         | ✓ Verbunden <u>Spielinfo</u>                                                                                                    |
|----------------------------------------------------------------------------------------------------|----------------------------------------------------------------------------------|-------------------------------------------------------------------------|----------------------------------------------------------------------------------------------------|
| Schiedsrichter A S                                                                                                    | Schiedsrichter B<br>Bertram Schneider Schiedsrichter A                           | Zeitnehmer                                                              | Sekretär                                                                                                    |
| Ubersicht   Mannschaftsaufstellung   Offizielle und Spesen   Spielprotokoll   Schiedsrichterbericht   Freigabe   Abmelden | Schiedsrichter A   Spielaufsicht   Geburtsdatum   Verein   Lizenznummer   E-Mail | Vogt, Daniel<br>Verein:<br>Passwort vorhanden<br>Passwort aktualisieren | Abfahrt vom Wohnort $z.B_07:00$ UhrVoraussichtliche Heimkehr $z.B_12:00$ UhrFahrer km x 0.35 € $u.B. 21$ kmMitfahrer km x 0.02 € $z.B. 18$ kmFahrtkosten ÖPNV $z.B_15,00$ €Spesen $z.B. 15,00$ €Spielleitungsentschädigung $z.B. 15,00$ € |
|                                                                                                    | Berechnete KostenFahrkosten-PKWFahrkosten-ÖPNVSpesenSumme:Person entfernen       | 0,00 €<br>0,00 €<br>0,00 €<br>0,00 €                                    | ACHTUNG UHRZEIT EINTRAGEN                                                                                                    |

#### nuScore Offizielle Zeitnehmer/Sekretär

Person suchen

ID.

#### Name oder Lizenznummer

Name

Geburtstag Geschlecht

| —        |                        |                                      |                                     |                                                    |                                                 |                        |          |
|----------|------------------------|--------------------------------------|-------------------------------------|----------------------------------------------------|-------------------------------------------------|------------------------|----------|
|          | Übersicht              | chiedsrichter B<br>Bertram Schneider | Zeitnehmer                          |                                                    |                                                 |                        |          |
| eçe<br>E | Mannschaftsaufstellung | Verein: HC Bri<br>Kosten: 30,00      |                                     | Lengemann, Frank<br>Verein: TSV Eintracht Böddiger | Abfahrt vom Wohnort                             | z.B. 07:00             | Uhr      |
| æ        | Offizielle und Spesen  |                                      |                                     | •                                                  | Voraussichtliche Heimkehr<br>Fahrer km x 0.35 € | z.B. 1200              | Uhr      |
| D        |                        | niclaufaicht                         | Geburtsdatum                        |                                                    | Mitfahrer km x 0.02 €                           | z.B. 18                | km       |
| ľ        | Schiedsrichterbericht  | Verein:                              | Lizenznummer                        | TSV Eintracht Böddiger                             | Spesen                                          | z.B. 2./0<br>z.B 15,00 | €        |
| Ð        | Freigabe               | Kosten: 0,00 €                       | E-Mail                              |                                                    | Spielleitungsents hädigung                      | .B. 15,00              | €        |
| []→      | Abmelden               |                                      | Berechnete Kosten<br>Fahrkosten-PKW | 0,00 €                                             |                                                 |                        |          |
|          |                        |                                      | Fahrkosten-ÖPNV                     | 0,00 €                                             |                                                 |                        |          |
|          |                        |                                      | Spesen                              | 0,00 €                                             | ACTUNG Keine Eintr                              | agungen b              |          |
|          |                        |                                      | Summe:                              | 0,00 €                                             | spielen auf Bezirkse<br>Frauen LL               | bene inclu             | ISIV     |
|          |                        |                                      | Person entfernen                    |                                                    |                                                 | Abbrechen              | peichern |

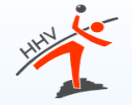

|                | Übersicht              | Schiedsrichterbericht    |           |                                                                     |
|----------------|------------------------|--------------------------|-----------|---------------------------------------------------------------------|
| <del>p©p</del> | Mannschaftsaufstellung | Kontrollen zum Spiel     |           |                                                                     |
|                |                        | Spielfeld in Ordnung     | Nein      | Bericht:                                                            |
| \$             | Offizielle und Spesen  | Spielkleidung in Ordnung | Ja        | Tornetze defekt.                                                    |
|                | Spielprotokoll         | Bälle in Ordnung         | Ja        |                                                                     |
| P              | Schiedsrichterbericht  | Anzahl der Ordner        | 3         |                                                                     |
| Ð              | Freigabe               | Zuschaueranzahl          | 67        |                                                                     |
| ₽              | Abmelden               | Speichern .              |           |                                                                     |
|                |                        |                          |           |                                                                     |
|                |                        | Zeitangaben              |           |                                                                     |
|                |                        | 0-1-1-1                  | 0. 10:00  | Einspruch:                                                          |
|                |                        | Spielzeit 19.0           | 0 - 19.00 | 🗸 Einspruch durch Heimmannschaft 🛛 📄 Einspruch durch Gastmannschaft |
|                |                        | Pausenzeit 19:0          | 0 – 19:00 | z.B. Der Schiedsrichter war parteiisch.                             |
|                |                        |                          |           |                                                                     |
|                |                        |                          |           |                                                                     |
|                |                        | Speichern                |           |                                                                     |

- Startzeit des Spiels sollte mit Ansetzung übereinstimmen, ansonsten muss dies korrigiert werden
- Wichtig ist auch die Eingabe des Spielendes (bis-Zeit)
- Pausenzeit kann dokumentiert werden, ist aber optional
- Liste fehlender Spielausweise ergibt sich automatisch aus der Mannschaftsaufstellung

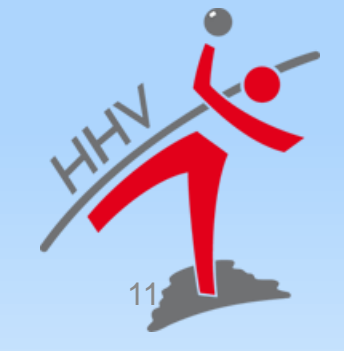

# Navigationsmenü nuScore Spielbericht in diesem Bereich werden nun alle Ereignisse des Spiels protokolliert.

| ≣                          | Alpla HC Hard              | 0:0 (0:0)        | В             | regenz Handball |                      |         |              |                        |              |           | $\bigotimes$ $\lor$ | /erbunden | <u>Spielinf</u> |
|----------------------------|----------------------------|------------------|---------------|-----------------|----------------------|---------|--------------|------------------------|--------------|-----------|---------------------|-----------|-----------------|
| inute Stand Ereignis       | Manuell hinzufügen Spieler | D0:00 min        | Ø             |                 |                      |         |              |                        |              |           |                     |           |                 |
| Auf das Spielpro           | otokoll kann               | Тс               | pr            |                 | 7 m mit Tor          |         | 7 m          | ohne Tor               |              |           |                     |           |                 |
| erst zugegriffen           | werden,                    | Spieler Sanktion |               |                 |                      |         |              |                        |              |           |                     |           |                 |
| wenn beide                 | ,                          | Verw             | arnung        |                 | 2 Minuten            |         |              |                        |              |           |                     |           |                 |
| Mannschaftsvera            | antwortliche               | Disqualifikation |               |                 |                      |         |              |                        |              |           |                     |           |                 |
| ihren Spiel PIN e          | eingegeben                 | ohne             | Bericht       |                 | mit Bericht          |         |              |                        |              |           |                     |           |                 |
| haben.                     |                            |                  |               |                 |                      | Spielst | and          |                        |              |           |                     |           | _               |
| Ubersicht                  |                            | T1 T2 T3         |               | A               | Heim<br>Ipla HC Hard | 0:0     | D            | Gast<br>Bregenz Handba | all          |           |                     | T1 T2     | ТЗ              |
| ADa Mannschaftsaufstellung |                            | 9<br>Zivkovic2   | 10<br>Wüstner | Jochum          | 11<br>Tanaskovic     | 13      | Mayer        | 2<br>Frühstüd          | 6<br>xk      | Babarskas | 7                   | Burger    | 8               |
| G Offizielle und Spesen    |                            | 20               | 2             | 1               | 23                   | 24      |              | 13                     | 14           |           | 17                  |           | 18              |
| Spielprotokoll             |                            | Schlinger        | Knauth        | Krsmancic       | Dicker               |         | Gavranovic   | Rauch                  |              | Watzl     |                     | Bammer    |                 |
| Schiedsrichterbericht      |                            | 26<br>Herburger  | 2<br>Weber    | 7<br>Zeiner     | 28                   |         | Esegovic     | 20<br>Gangl            | 28           | Wassel    | 29                  | Varvne    | 34              |
| Freigabe                   |                            | 16<br>Stockbauer | 32<br>Doknic  | 2               |                      |         | Bozic        | 1<br>Suppans           | 12<br>schitz |           |                     |           |                 |
| ∏ <del>`</del> → Abmelden  |                            | A<br>Watzl MV    | Burger        | 3<br>Maier      | C<br>Krevatin        | D       | Rinnerthaler | A<br>MV Hedin          | В            | Kresser   | С                   | Frühstück |                 |

## WÄHREND DEM SPIEL

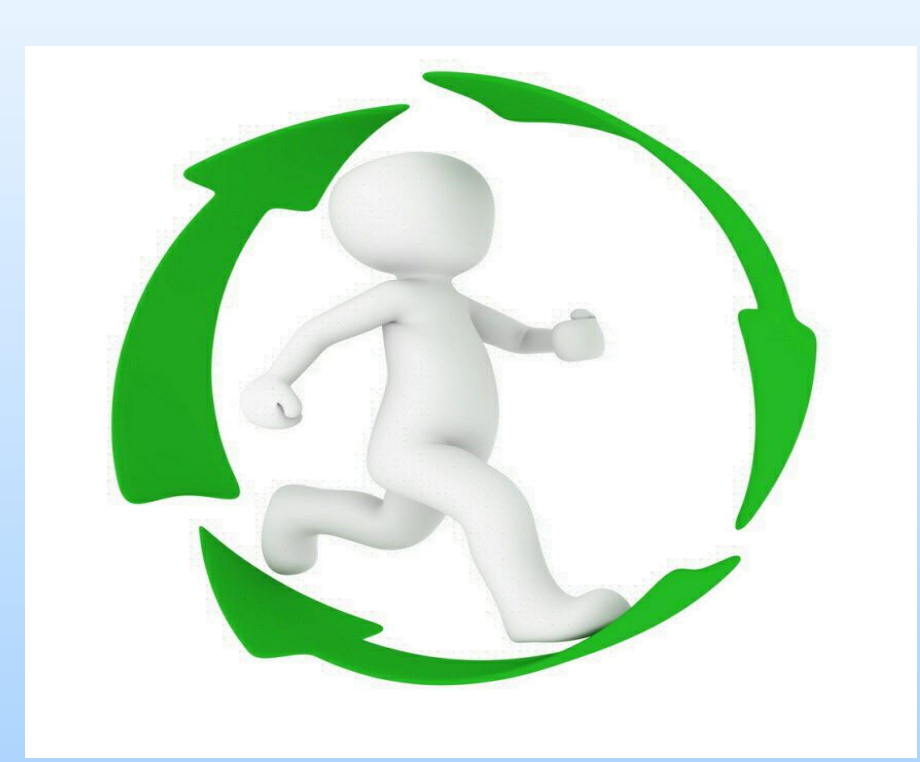

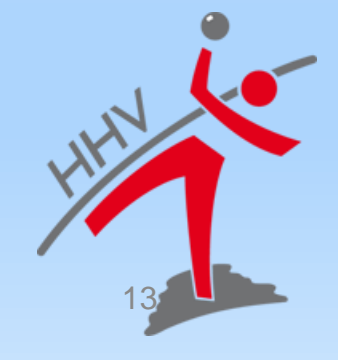

#### nuScore Spiel starten

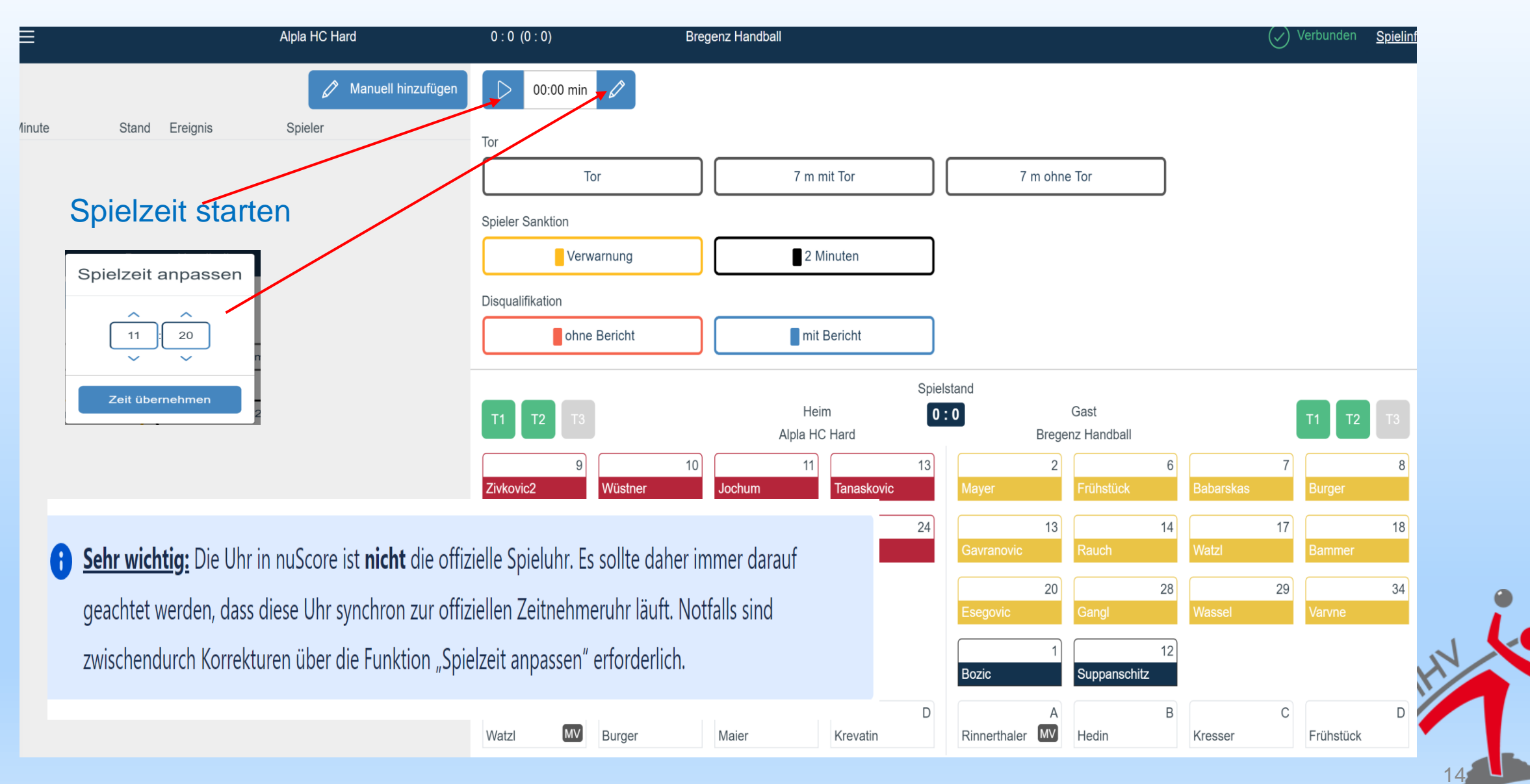

#### **Neues Ereignis protokollieren**

| ≡      |                | Alpla HC Hard       | 1:0 (1:0)        | Bregenz Handball   |                       | Verbunden <u>Spielinfo</u> |
|--------|----------------|---------------------|------------------|--------------------|-----------------------|----------------------------|
|        |                | 🖉 Manuell hinzufüge | n 🕞 11:20 min 🖉  |                    |                       | ^<br>_                     |
| Minute | Stand Ereignis | Spieler             | Tor              |                    |                       |                            |
| 11:20  | 1 : 0 Tor      | 10 Wüstner          | Tor              | 7 m mit Tor        | 7 m ohne Tor          | ]                          |
|        |                |                     | Spieler Sanktion |                    |                       |                            |
|        |                |                     | Verwarnung       | 2 Minuten          |                       |                            |
|        |                | •                   | Disqualifikation |                    |                       |                            |
|        |                |                     | ohne Bericht     | mit Bericht        |                       |                            |
|        |                |                     |                  | Spie               | elstand               |                            |
|        |                |                     | T1 T2 T3         | Heim Alpla HC Hard | Gast Bregenz Handball | <b>T1 T2 T</b> 3           |
|        |                |                     | 9                | 10 11 13           | 2                     | 6 7 8                      |
|        |                |                     | Zivkovic Wüstner | Jochum Tanaskovic  | Mayer Frühstück       | Babarskas Burger           |
|        |                | (                   | 20               | 21 23 24           | 13                    | 14 17 18                   |
|        |                |                     | Schlinger Knauth | Krsmancic Dicker   | Gavranovic Rauch      | Watzi Bammer               |

- Button Ereignistastatur + Button Mannschaftstastatur
- jeweils zuerst gewählte Button bleibt im Zustand gedrückt (ist grau hinterlegt)
   und das Ereignis wird abgeschlossen, sobald der zweite, komplementäre Button bestätigt wird
- Die Reihenfolge ist grundsätzlich beliebig, Ausnahme ist das Ereignis Mannschaftsstrafe

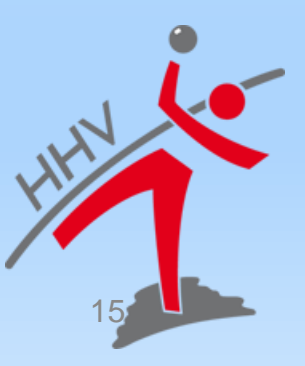

#### Verwarnung

| Spieler Sanktion |  |
|------------------|--|
| Verwarnung       |  |

• Spieler-Sanktion: Verwarnung (gelbes Icon)

Achtung die Anzahl der gelben Karten pro Spieler und pro Spiel wird durch nuScore nicht begrenzt. Hat ein Spieler mehrere gelbe Karten erhalten, wird nur die die Spielzeit der

z.B. 2 Karte im Bericht abgelegt. Auf der Spielerkarte wird diese 2 nicht angezeigt

| Minute | Stand | Ereignis   | Spieler    |   | Tor                                    |            |
|--------|-------|------------|------------|---|----------------------------------------|------------|
| 00:16  |       | Verwarnung | 9 Zivkovic | ~ | Tor                                    |            |
| 00:02  |       | Verwarnung | 9 Zivkovic | ~ | Spieler Sanktion                       |            |
|        |       |            |            |   | Verwarnung                             |            |
|        |       |            |            |   | Disqualifikation                       |            |
|        |       |            |            |   | ohne Beright                           |            |
|        |       |            |            |   | Zivkovic Boris hat mehr als eine gelbe | Karte erha |
|        |       |            |            |   |                                        |            |
|        |       |            |            |   |                                        |            |
|        |       |            |            |   | 9                                      | Jochu      |
|        |       |            |            |   | Zivkovic                               |            |
|        |       |            |            |   |                                        |            |
|        |       |            |            |   |                                        | 1          |

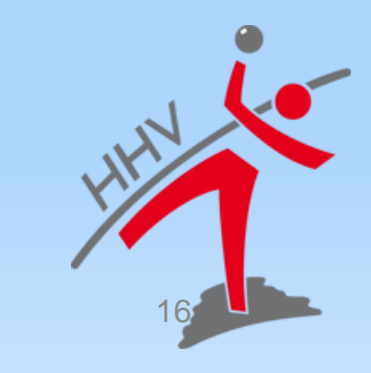

#### Zeitstrafen

• **Spieler-Sanktion:** 2-Minuten Strafe (schwarzes Icon)

| C 14           | 22 1       | :8 2 M      | inuten           | 10 Wüstr  | ner F. (01:57)   | ~            |
|----------------|------------|-------------|------------------|-----------|------------------|--------------|
| © 13:3         | 36 1       | :8 2 M      | inuten           | 20 Schlir | nger R. (01:11)  | *            |
| O 06:46        |            | 2 Minuten   | 17 Stock M.      |           |                  |              |
| © 06:44        |            | 2 Minuten   | 17 Stock M.      | *         | Spieler Sanktion | 2 Mir        |
| <b>O</b> 06:23 | 4:1        | Tor         | 20 Nikolayzik K. | ~         | Disqualifikation |              |
| O 05:37        |            | 7m ohne Tor | 8 Schultze M.    | ~         | mit Bericht      | ohne         |
| © 05:07        | 2.4        | 2 Minuten   | 17 Stock M.      | *         | Heim             | ·            |
| © 04:46        | 3:1<br>2:1 | Tor         | 4 Meizig 5.      | <u>*</u>  | MTV Braunschweig |              |
| © 02:41        | 2.1        | Verwarnung  | 17 Stock M.      | ~         | Ceier Melzig     | 4<br>Stena   |
| <b>O</b> 02:14 | 1:1        | Tor         | 4 Melzig S.      | ~         | Stock rause      | 18<br>Nikola |
| <b>©</b> 01:00 | 0:1        | Tor         | 3 Eschert K.     |           |                  |              |

Spieler Sanktion

| [ | 2 Minuten | 3 | Ŀ |
|---|-----------|---|---|
| _ |           |   |   |

Bei einer 2-Minuten Strafe hält die Uhr automatisch an. Im Spiel muss der Schiedsrichter zu erst das Timeout anzeigen.

Dann sollte auch die Uhr angehalten werden, damit das Ereignis dem korrekten Zeitpunkt zugeordnet wird.

Nach erfolgter **dritter** 2-Minuten-Strafe wird automatisch die rote Karte beim betroffenen Spieler eingeblendet.

| O6:46   |              | 2 Minuten   | 17 Stock M.      | ~ | Spieler Sanktion         |
|---------|--------------|-------------|------------------|---|--------------------------|
| O6:44   |              | 2 Minuten   | 17 Stock M.      | ~ | Verwarnung               |
| O 06:23 | 4:1          | Tor         | 20 Nikolayzik K. | ~ | Disqualifikation         |
| O5:37   |              | 7m ohne Tor | 8 Schultze M.    | ~ | mit Bericht              |
| O5:07   |              | 2 Minuten   | 17 Stock M.      | ~ |                          |
| O4:46   | <b>3</b> : 1 | Tor         | 4 Melzig S.      | ~ | Heim<br>MTV Braunschweig |
| O4:03   | <b>2</b> : 1 | Tor         | 11 Krause J.     | ~ | 2 4                      |
| O2:41   |              | Verwarnung  | 17 Stock M.      | ~ | Geier Melzig S           |
| O2:14   | 1:1          | Tor         | 4 Melzig S.      | ~ | Stock Krause N           |
| O 01:00 | 0:1          | Tor         | 3 Eschert K.     | ~ |                          |

Wird anschließend das Spiel fortgesetzt (Uhr läuft wieder), wird die Spielerkarte für weitere Aktionen gesperrt.(ausgegraut keine Auswahl mehr möglich)

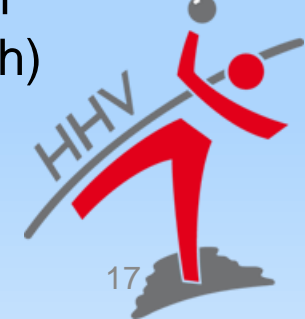

#### **Disqualifikation ohne/mit Bericht**

|                  | L C C C C C C C C C C C C C C C C C C C |   |
|------------------|-----------------------------------------|---|
| Disqualifikation |                                         |   |
| mit Bericht      | ohne Bericht                            |   |
|                  |                                         | 3 |
|                  |                                         |   |

• Disqualifikation ohne Bericht rotes Icon (rote Karte), die Disqualifikation mit Bericht durch ein blaues Icon (blaue Karte)

| 1 т2      | <sub>Gast</sub><br>VfL Wittingen | _             |             | т1     |
|-----------|----------------------------------|---------------|-------------|--------|
| 11<br>se  | 3<br>Eschert Hi                  | 7<br>ildebran | Schultze    | Sc ulz |
| 23<br>ndt | Schultze Ko                      | රප<br>ochale  | 41<br>Tietz | Lemke  |

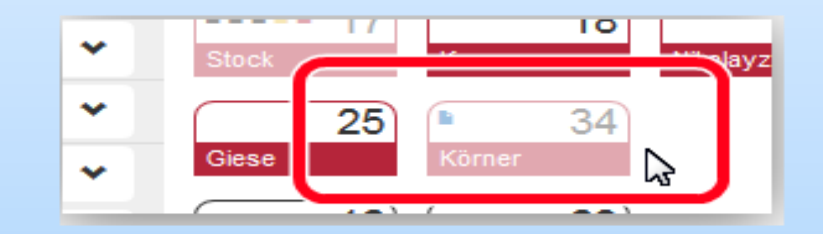

- Disqualifikation ohne Bericht (Spieler) rotes Icon in der Spielerkarte eingeblendet und die Spielerkarte deaktiviert
- Bei Disqualifikation mit Bericht blaue Icon in der Spielerkarte eingeblendet und die Spielerkarte deaktiviert

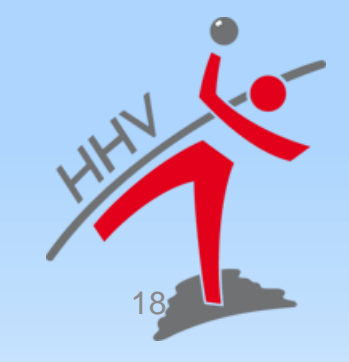

#### Mannschaftsstrafe

Das Ereignis "**Mannschaftsstrafe**" entsteht dann, wenn ein Spieler bereits eine rote Karte/Disqualifikation erhalten hat, die Spieluhr aber noch steht, eine 2-Minuten Strafe erhält. Diese wird automatisch zu **einem "Mannschaftsstrafe" Ereignis** geändert, und der auslösende Spieler wird zusätzlich angezeigt.

 Die korrekte Verarbeitung dieses Ereignisses funktioniert nur, wenn erst das Ereignis (rote Karte oder 3. Zwei-Minuten-Strafe) aktiviert wird und dann der fehlbare Spieler zugeordnet wird.

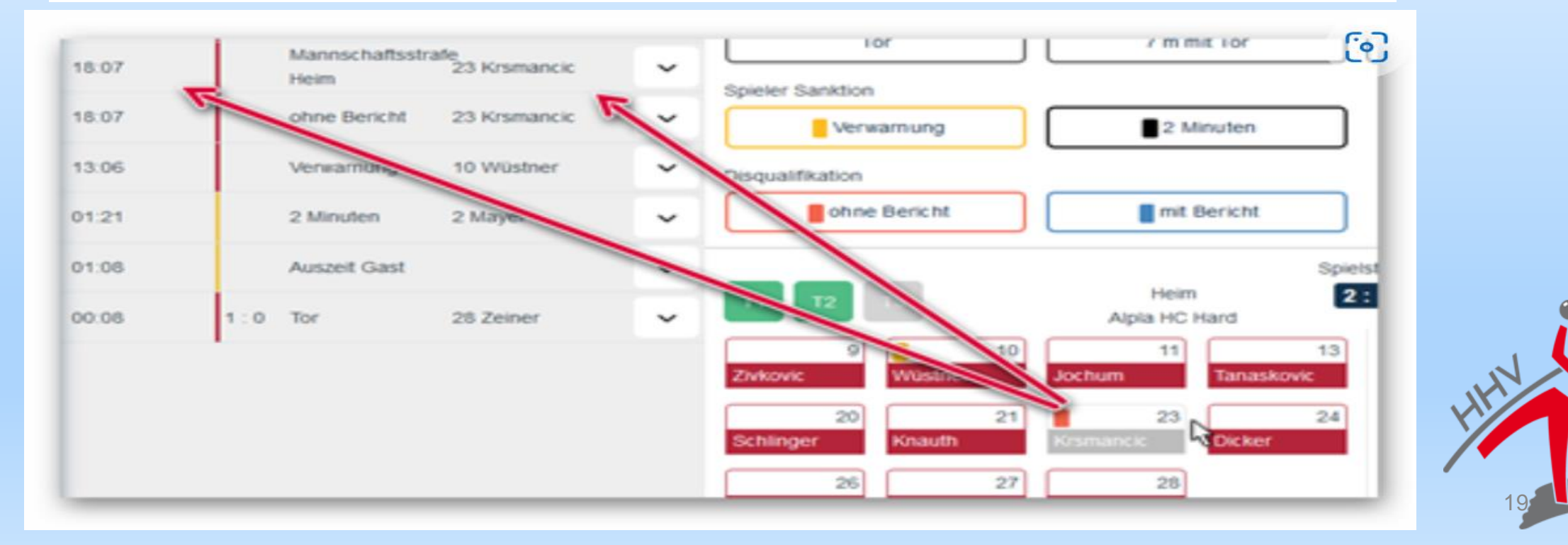

#### **Ereignis bearbeiten**

| <b>≡</b> s | Spielstar  | id 1 : 3   |                |   | ► © 04:19 © Spielzeit         | anpassen                  |                            | Spielinfo                      |
|------------|------------|------------|----------------|---|-------------------------------|---------------------------|----------------------------|--------------------------------|
| Minute     | Stand      | Ereignis   | Spieler        |   | Tor                           |                           |                            |                                |
| Manuell I  | hinzufüger | L          |                |   | Tor                           | 7m mit Tor                | 7m ohne Tor                |                                |
| O 04:19    |            | Verwarnung | 10 Wüstner F.  | ~ | Spieler Sanktion              |                           |                            |                                |
| O 04:19    | 1:3        | 7m mit Tor | 2 Mayer L.     | ~ | Verwarnung                    | 2 Minuten                 |                            |                                |
| O 03:55    | 1:2        | Tor        | 7 Babarskas P. |   | Rote Karte                    |                           |                            |                                |
| · ~ ~      |            |            |                | ^ | Disqualifikation              | rote Karte                |                            |                                |
| 0.03:07    | -          | Venezmuna  | 4 Kozina K     |   |                               |                           |                            |                                |
| O 01:59    |            | Verwarnung | 7 Babarskas P. | ~ | Heim                          | T1 T2 T3                  | Gast                       | T1 T2 T3                       |
| O 01:54    | 1:1        | Tor        | 34 Varvne T.   | ~ | Alpla HC Hard                 | <b>1</b> 0 <b>1</b> 1     | Bregenz Handball           | 7 8                            |
| O 00:55    | 1:0        | Tor        | 4 Kozina K.    | ~ | Kozina Zivkovic               | Wüstner Jochum            | Mayer Frühstück            | Babarskas <mark>E</mark> urger |
|            | 1          |            |                |   | 13 20<br>Tanaskovic Schlinger | 21 23<br>Knauth Krsmancic | 13 14<br>Gavranovic Rauch  | 17 18<br>Watzi Barnmer         |
|            |            |            |                |   | 24 26<br>Dicker Herburger     | 27 28<br>Weber Zeiner     | 20 28<br>Esegovic Gangl    | 29 34<br>Wassel Varvne         |
|            |            |            |                |   | 16 32<br>Stockbauer Doknic    |                           | Bozic 1 12<br>Suppanschitz |                                |
|            |            |            |                |   | A Burger                      | Maier C D Krevatin        | A B Hedin                  | C D<br>Kresser                 |

- Ereignis im Protokoll durch Buttons mit nach unten gerichteten Pfeil aufklappen, um bearbeiten – Ereignis wechselt in Zustand gedrückt
- Button nach **oben gerichteten Pfeil** beim aufgeklappten Ereignis oder einen der beiden gedrückten Buttons kann die Bearbeitung eines Ereignisses ohne Änderung abgebrochen werden

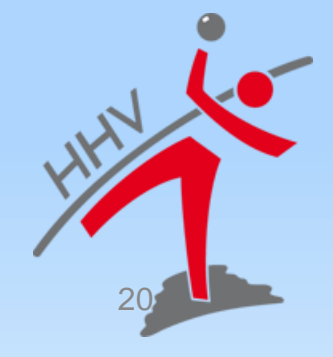

#### **Ereignis nachdokumentieren**

| Minuto    | Stand E    | reignie   | Spieler       |   |   |
|-----------|------------|-----------|---------------|---|---|
| Manuell h | ninzufügen |           |               |   |   |
| 04.19     | v          | erwarnung | 10 Wüstner F. | ~ | s |

|                | Einfügen        | O Spielzeit anpa      | assen                   |
|----------------|-----------------|-----------------------|-------------------------|
| м.<br>м.       | Zeit anpassen 🛈 | Minute Seku<br>4 C 19 | unde<br>P               |
| м.<br>м.<br>м. |                 | * *                   | Ereigniszeit übernehmen |

Mit dem Button "Manuell hinzufügen" kann ein Ereignis nachdokumentiert werden. Im Gegensatz zur normalen Erstellung eines Ereignisses, kann hier manuell die Zeit eingetragen werden.

Auf diese Weise können auch 1-Klick-Ereignisse wie die Auszeit nachdokumentiert werden.

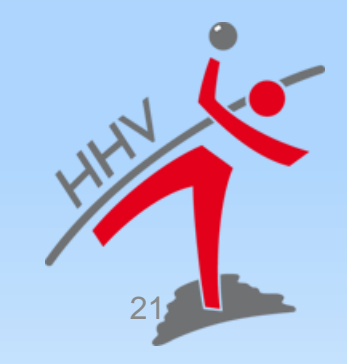

#### Spieler nachtragen Nur bei einer Spielzeitunterbrechung

| nuScore                | 🔳 s         | pielstar | nd 1 : 1 (1 : 1) |                |   | ► ©00:13 © Spielzet anpassen                                                                                                    |
|------------------------|-------------|----------|------------------|----------------|---|----------------------------------------------------------------------------------------------------|
| Übersicht              | Minute      | Stand    | Ereignis         | Spieler        |   | Tor                                                                                                    |
| Manaschaftsaufstellung | Manuell hir | nzufügen | l                |                |   | Tor 7m mit Tor 7m ohne Tor                                                                                                    |
| an an a                | © 00:07     |          | Verwarnung       | 4 Salzwedel B. | ~ | Spieler Sanktion                                                                                                    |
| SR, ZN, S,             | 00:06       | 1:1      | Tor              | 3 Gröger M.    | ~ | Verwarnung 2 Minuten                                                                                                    |
| Spielprotokoll         | 00          | 1:0      | Tor              | 3 Ziemer C.    | ~ | Disqualifikation                                                                                                    |
| Schiedsrichterbericht  |             | -        |                  |                |   | mit Bericht ohne Bericht                                                                                                    |
| Freigabe               |             |          |                  |                |   |                                                                                                    |
| Abmeiden               |             |          | <u> </u>         |                |   | Heim<br>MTV Großenheidorn II T1 T2 Gast<br>TUS GW Himmelsthür II                                                                                                    |
|                        |             |          |                  |                |   | Spielstand                                                                                                    |
|                        |             |          |                  |                |   | 1 1<br>2 3 4 5<br>2 2 3 4 5<br>2 2 3 4 5<br>2 2 3 4 5<br>Liedtke Gröger Schäfer Laechelin                                                                                                    |
|                        |             |          |                  |                |   | 6         7         12         6         7         66           Knobloch         Djuric         Ludolphs         Schulz         Kratzberg                                                                                                    |
|                        |             |          |                  |                |   | 1     Image: Constraint of the second second s |
|                        |             |          |                  |                |   | A Waßmann A                                                                                                    |

 solange die Maximalzahl(14) E/D-Jugend (16) der möglichen Spieler nicht erreicht ist, können Spieler während des Spiels nachgetragen werden. Dazu das Menü ausklappen und

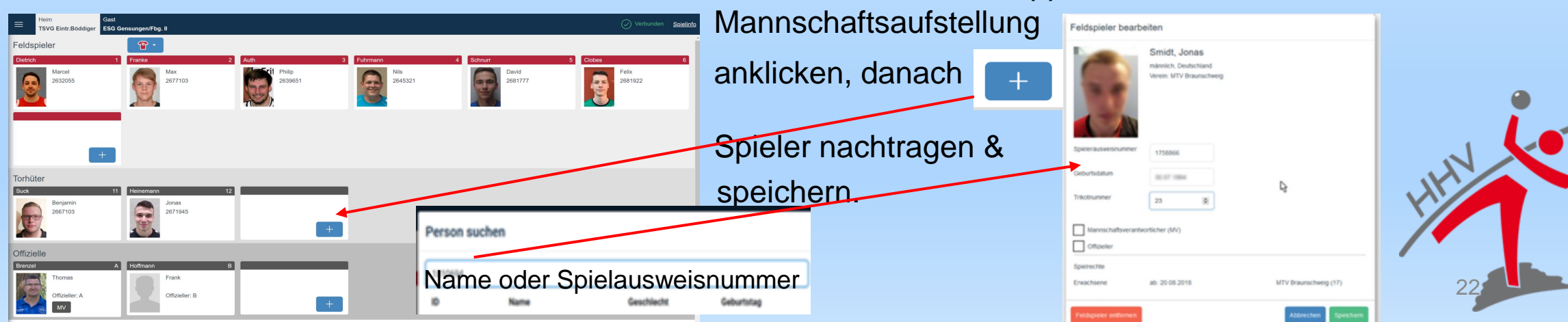

#### Auszeit für eine Mannschaft

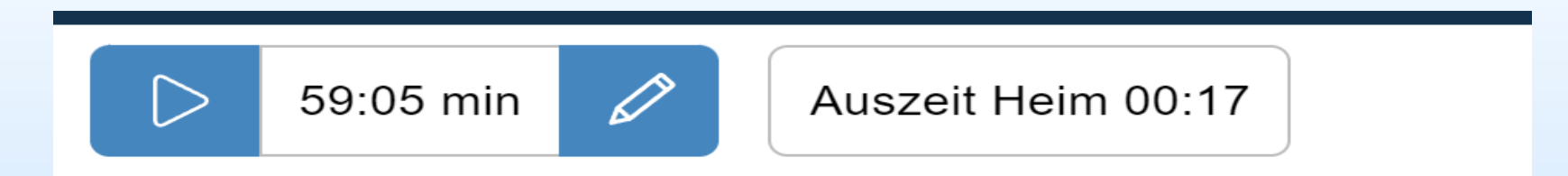

Auszeit startet beim Klick auf die Karte vorher die angehaltene Spielzeit ESB und Hallenuhr vergleichen • Auszeituhr läuft nach der Aktivierung

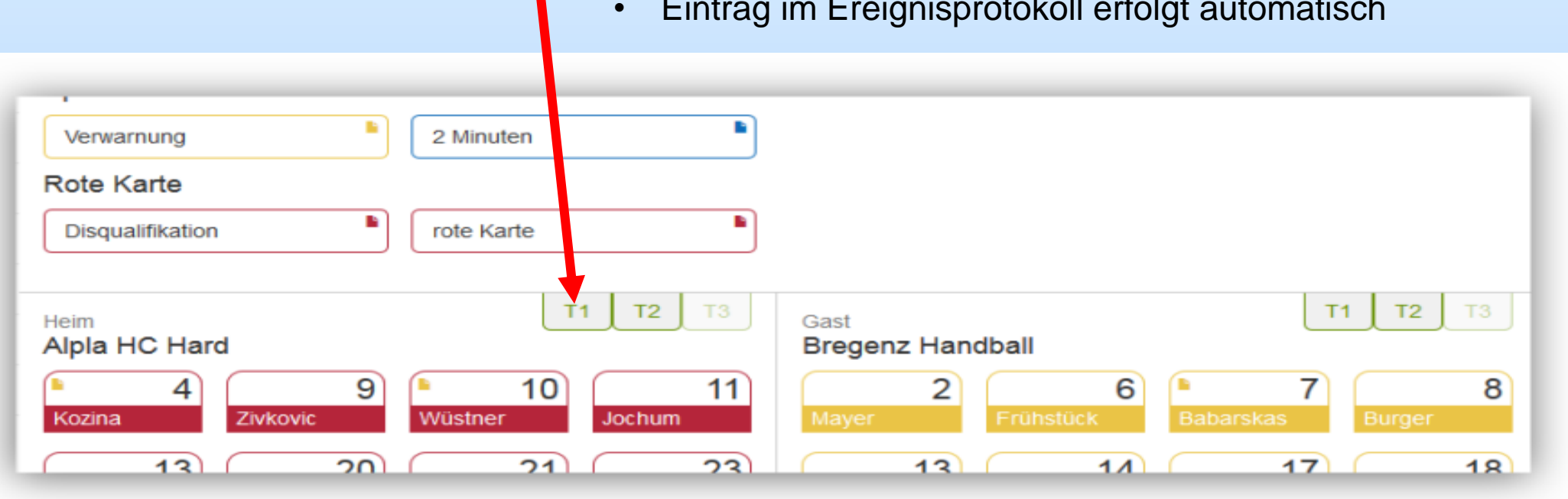

Eintrag im Ereignisprotokoll erfolgt automatisch

#### **Beenden des Spiels**

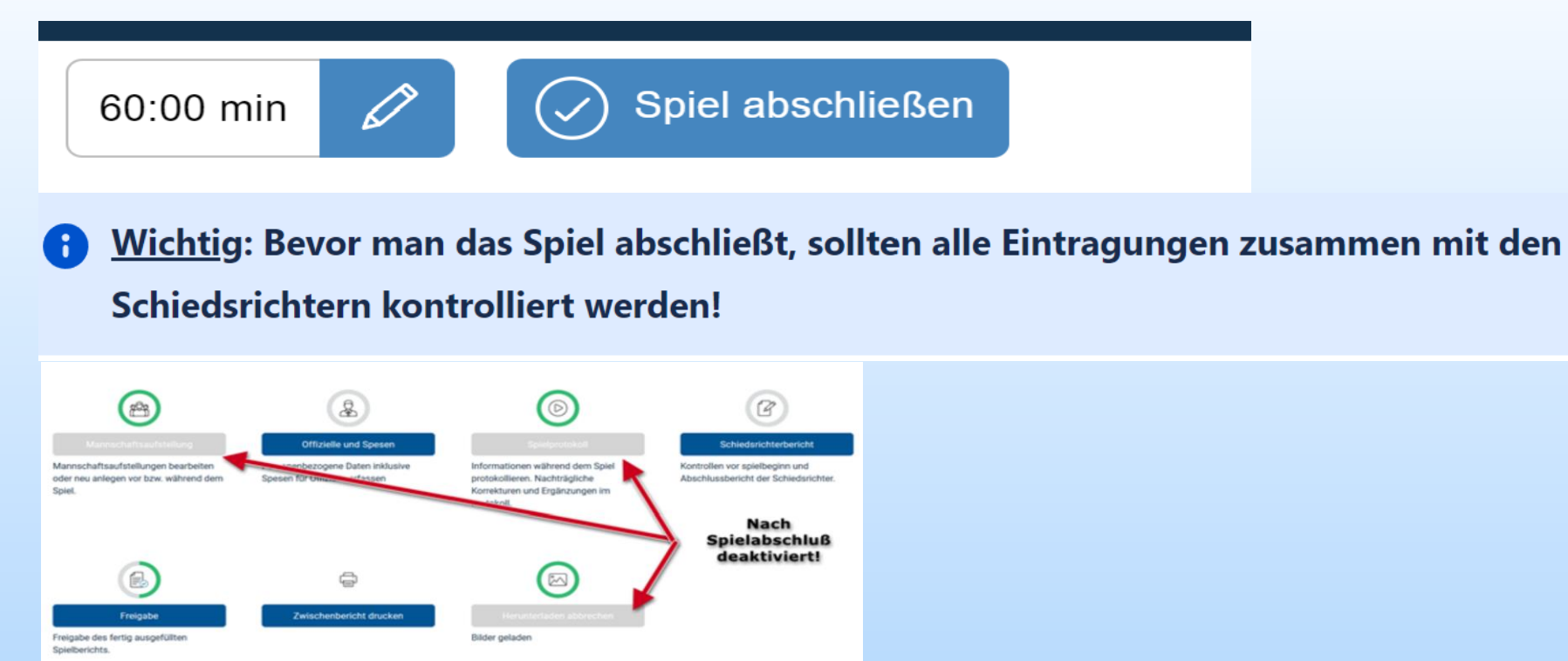

#### Hinweis!

Der nuScore-Client überträgt bei der Aktion Spiel abschließen bereits alle vorhandenen Daten zum Server. Ab diesem Zeitpunkt wird das Spiel sogar in der Tabelle gewertet. Dies natürlich nur, wenn zum Zeitpunkt der Aktion "**Spiel abschließen**" eine Verbindung zum Server besteht. Die Freigabe aktualisiert im Endeffekt nur noch das bereits abgeschlossene Spiel mit dem Schiedsrichterbericht und den Passwörtern.

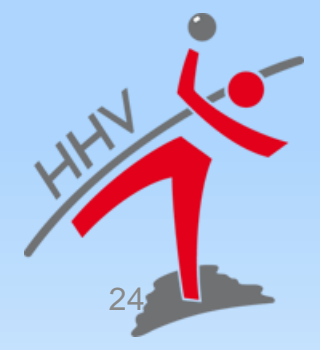

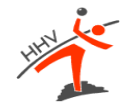

## NACH DEM SPIEL

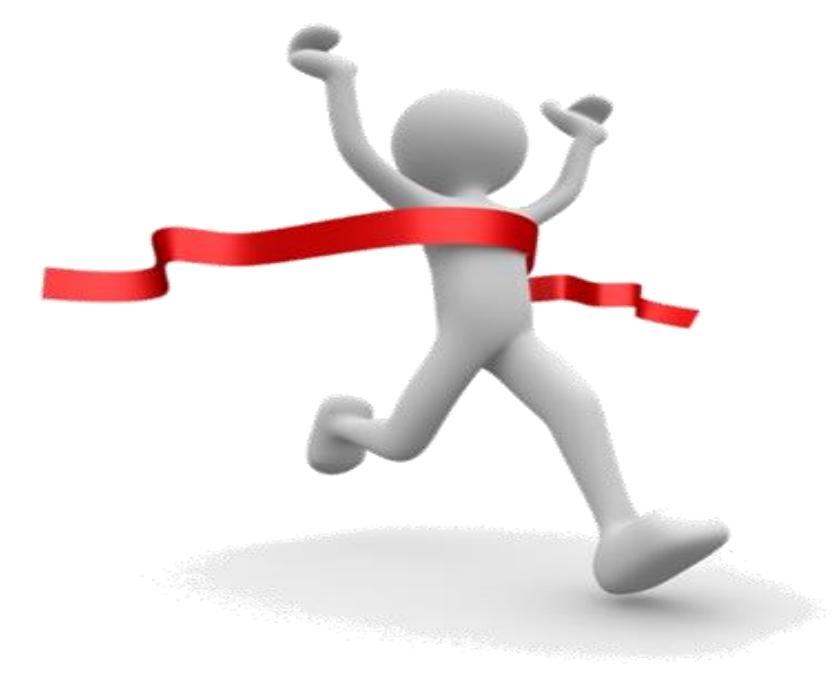

# **Spiel Freigabe**

#### Wurde das Spiel abgeschlossen, wird auf der Freigabeseite eine Unterschriftentabelle angezeigt.

| Schiedsrichter Bericht |                           |               |              |              |                |         |                                        |
|------------------------|---------------------------|---------------|--------------|--------------|----------------|---------|----------------------------------------|
| Sieger:                |                           | Alpla HC Hard |              | Bericht:     |                |         |                                        |
| Ergebnis               |                           | 1:0(1:0)      |              | Einspruch:   |                | Ja      |                                        |
| Spielfeld              |                           | ОК            |              | Einspruchste | ext:           | z.B. De | er Schiedsrichter war parteiisch.      |
| Spielkleidung          |                           | OK            |              | Ordner:      |                | 3       |                                        |
| Bälle                  |                           | OK            |              | Zuschaueran  | ızahl:         | 67      |                                        |
| Freigabe               |                           |               |              |              |                |         |                                        |
| Name                   | Funktion                  |               | Unterschrift |              | Validierung    |         | Unterschrift nicht vorhanden / möglich |
| Müller Andreas         | Schiedsrichter            |               | Passwort     |              | Unterschreiben |         |                                        |
| Schneider Bertram      | Schiedsrichter            |               | Passwort     |              | Unterschreiben |         |                                        |
| Watzl Stefan           | Mannschaftsverantwortlich | er Heim       | Passwort/PIN |              | Unterschreiben |         |                                        |
| Rinnerthaler Markus    | Mannschaftsverantwortlich | er Gast       | Passwort/PIN |              | Unterschreiben |         |                                        |
| Zurücksetzen Freigebe  | n                         |               |              |              |                |         |                                        |

Diese Unterschriften erfolgen ebenfalls, indem jeder sein persönliches Passwort bzw. seine Spiel-PIN eingibt. Die MV können wahlweise mit ihrem nuLiga-Passwort oder der Spiel-PIN unterschreiben.

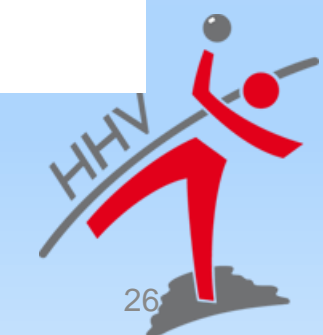

#### Spielbericht unterschreiben und freigeben

Freigabe

| Name                | Funktion                                                                 |                                | Unterschrift                            | Validierung    | Unterschrift nicht vorhanden / möglich |
|---------------------|--------------------------------------------------------------------------|--------------------------------|-----------------------------------------|----------------|----------------------------------------|
| Müller Andreas      | Schiedsrichter                                                           |                                | Unterschrift nicht vorhanden / möglich. | Unterschreiben |                                        |
| Schneider Bertram   | Schiedsrichter                                                           |                                | Unterschrift nicht vorhanden / möglich. | Unterschreiben |                                        |
| Watal Stafan        | Spielbericht freigeben                                                   |                                |                                         |                |                                        |
| walzi Stelan        | Sind Sie sicher, dass alle nötigen Eingab                                | en getätigt wurden? Sobald der | terschrift erfolgt.                     | Unterschreiben |                                        |
| Rinnerthaler Markus | Spielbericht freigegeben wurde, kann daran nichts mehr verändert werden. |                                | terschrift erfolgt.                     | Unterschreiben |                                        |
|                     | Ja                                                                       | Nein                           |                                         |                |                                        |
| Zurücksetzen        | Freigeben                                                                |                                |                                         |                |                                        |

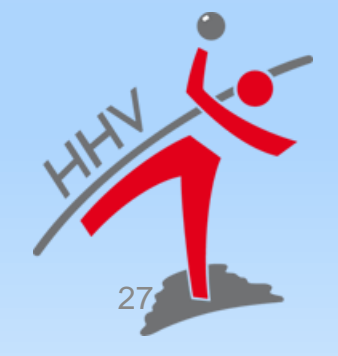

#### Was muss ich tun, wenn das Spiel in nuScore abstürzt oder die Freigabe geht nicht.

Protokoll und Spielbericht für Meisterschaftsbegegnungen im Handball Spielcode z.B. A1B2C35678 nuScore 2.0 starten und das Spiel auswählen und öffnen Anmelden lokal zwischengespeicherte Spielberichte: Spielbericht löschen Spielcode Staffel Ort Heimmannschaft Gastmannschaft Spielstand Datum 圃 HLA Oberes-Play-Off 14.03.2015 Sporthalle am See Alpla HC Hard **Bregenz Handball** 0:0 (0:0) test Freigegebene und übermittelte Spielberichte werden automatisch gelöscht, wenn zu wenig Speicher für einen neuen Spielbericht verfügbar ist. Downloads  $\langle \rangle$ Abmelden 27052022\_test (1).json Datei öffnen Lokalen Bericht exportieren Die Datei ist an nuLiga Admin des Bezirkes und an den Klassenleiter per Mail zusenden. - Sofort nach Spielende -

## SPIEL ABGESCHLOSSEN

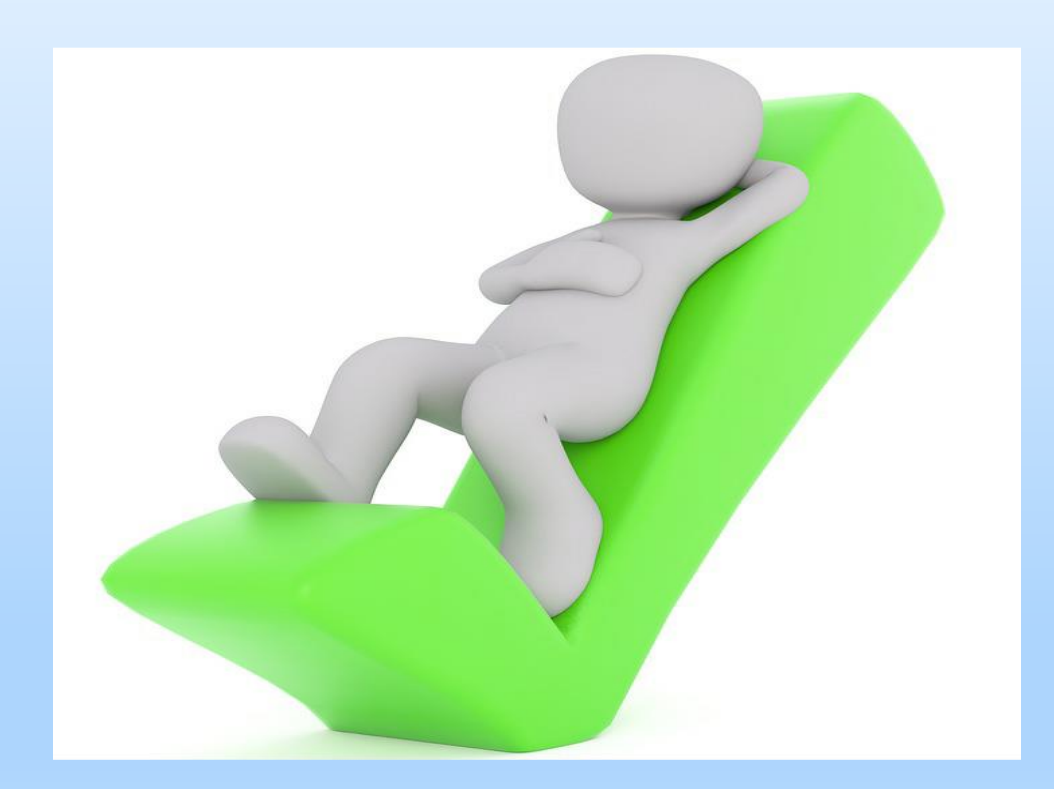

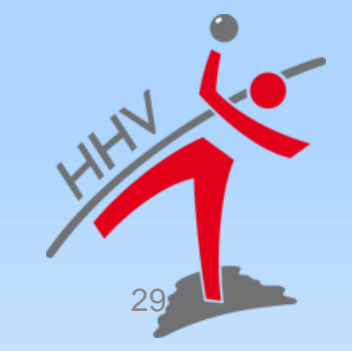